## QUICK GUIDE CHANGE WRITER

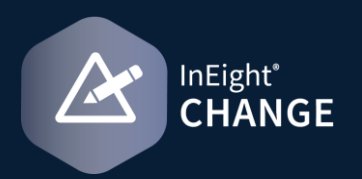

## GENERATE A CHANGE DOCUMENT

1. From an issue, PCO or CCO, select an item then click on the **Actions** menu drop-down list, and then select **Generate change document** from the menu.

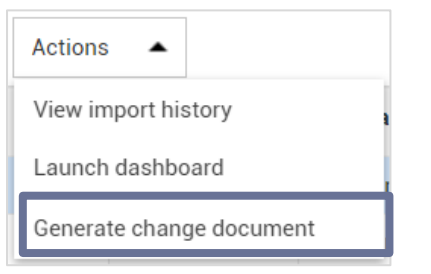

- The Change template opens to show the assigned templates to your project.
- 2. Move one or more templates from the Available Templates column to the Selected Templates column.

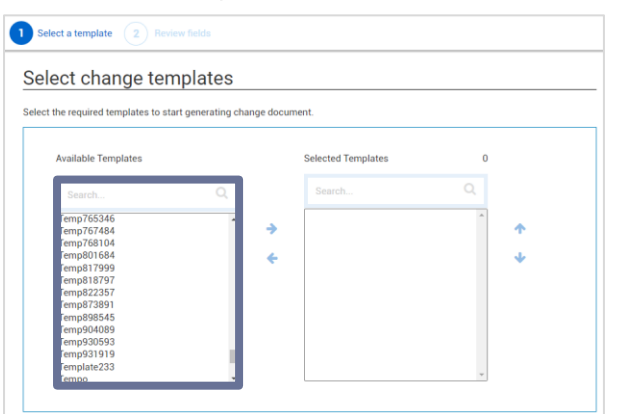

- 3. In the Change template details section, choose one of the following in the Generate Document As field:
  - Individual documents to get a separate document for each template you selected.

• Merged document (PDF only) to merge the templates into a single PDF document.

| Generate document as       | * Generate document file type as                 |
|----------------------------|--------------------------------------------------|
| ndividual documents        | Select one                                       |
| Select one                 | Name of document file (j)                        |
| ndividual documents        |                                                  |
| Verged document (PDF only) | Hint: Type name you want to save the document as |
| lect watermark stamp       |                                                  |

- 4. If Individual Documents is selected, in the Generate Document File Type As field, select the preferred option.
- 5. Complete additional fields as needed.
- 6. Click Next.
- 7. Review the fields and enter any information in the fields which apply to your issue.
- 8. Click on the **Preview document** button to see a preview of your document; then click **Close**.
- 9. Click Finish.

## **NEED SOME MORE HELP?**

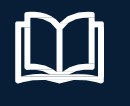

Learn more in our Knowledge Library learn.ineight.com

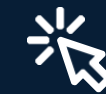

Take a course at InEight U university.ineight.com